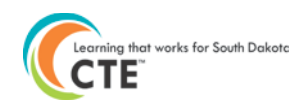

# **PERKINS BUDGET INSTRUCTIONS**

These instructions will walk you through the process of completing the Perkins budget. The budget process includes an Excel Perkins Budget Detail spreadsheet and the Budget tab in the Grants Management System (GMS).

## **EXCEL PERKINS BUDGET DETAIL DOCUMENT**

There are three key tabs that will be used in the budget process, shown below in green, orange and blue.

Budget Summary / Budget Detail / Use in GMS Activity&Object Code

**Budget Summary (blue)** – this tab is used for checking the budget amounts and budgeting Indirect Costs.

Budget Detail (green) - this tab includes the details needed for each budget item.

Use in GMS Activity & Object Code (orange) – this tab calculates the costs by Activity and Object code, which will be used for entering into the GMS.

## Excel "Budget Summary" tab

Budget Summary Budget Detail Use in GMS Activity&Object Code

This tab includes information pertaining to the entities Perkins allocation, indirect cost rate, and budget summary information that will be helpful in checking to make sure that amounts budgeted in the Excel document match to the budget in the GMS.

Indirect costs cannot be applied to capitalized equipment costs nor program administration costs. The budget summary provides calculations to determine how much indirect costs can be claimed taken on budgeted items. See the example on the following page.

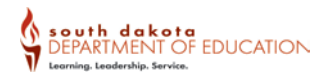

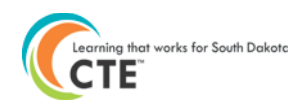

|                                                                                                    | Caret                                                                                                    | 2018-<br>er and 7 | -19 SD Pe<br><i>echnical</i> | rkins Budg<br><i>Education I</i> | et<br>Program            | 8                                     |                                        | (                                        | CLEARING that works fo |
|----------------------------------------------------------------------------------------------------|----------------------------------------------------------------------------------------------------|-------------------|------------------------------|----------------------------------|--------------------------|---------------------------------------|----------------------------------------|------------------------------------------|------------------------|
|                                                                                                    | 100 - Sustans                                                                                                    | 2007 - Bornersin  | Purchased                    | 3.10 - Travel                    | Supplies &<br>Materics & | Equipment                             | Etimicerd<br>Etimicerd                 | TUTAL<br>Penkins<br>Requests             | , /                    |
| Budget Summary                                                                                                    | \$0                                                                                                    | \$0               | \$3,300                      | \$250                            | \$0                      | \$3,000                               | \$10,100                               | \$16,650                                 |                        |
| 1120 Middle/Junior High Programs                                                                                                    | \$0                                                                                                    | \$0               | \$0                          | \$0                              | \$0                      | \$1,200                               | \$0                                    | \$1,200                                  |                        |
| 1130 High School Programs                                                                                                    | \$0                                                                                                    | \$3,300           | \$250                        | \$0                              | \$1,800                  | \$10,100                              | \$15,450                               |                                          |                        |
| 1500 Postsecondary Instructional Programs                                                                                                    | \$0                                                                                                    | \$0               | \$0                          | \$0                              | \$0                      | \$0                                   | \$0                                    | \$0                                      |                        |
| 2210 Improvement of Instruction Services                                                                                                    | \$0                                                                                                    | \$0               | \$0                          | \$0                              | \$0                      | \$0                                   | \$0                                    | \$0                                      |                        |
| 2400 Program Administration                                                                                                    | \$0                                                                                                    | \$0               | \$0                          | \$0                              | \$0                      | \$0                                   | \$0                                    | \$0                                      |                        |
| 2550 Student Transportation Services                                                                                                    | \$0                                                                                                    | \$0               | \$0                          | \$0                              | \$0                      | \$0                                   | \$0                                    | \$0                                      |                        |
| Indirect Cost                                                                                                    | 3.50%                                                                                                    | 6                 |                              | Recipient                        | t Alloca                 | tion                                  |                                        |                                          |                        |
|                                                                                                    |                                                                                                    |                   |                              | \$16,87                          | 0                        | Initial Alloca                        | tion                                   |                                          |                        |
| Indirect Cost: Use the indirect cost rate for your s                                                                                                    | chool district o                                                                                                    | or                |                              | \$220                            | 1                        | Indirect Co                           | ost, if taken                          | I.                                       |                        |
| consortium established by the SD Department of Ec                                                                                                    | ducation. The                                                                                                    |                   |                              | \$16,870 Total Funds Budgeted    |                          |                                       |                                        |                                          |                        |
| Perkins law states administrative costs cannot excee                                                                                                    | ed 5% of total                                                                                                    |                   |                              | \$0 Remaining Allocation         |                          |                                       |                                        |                                          |                        |
| allocation. If you take indirect costs, when completin                                                                                                    | ng a request fo                                                                                                    | r                 |                              |                                  |                          |                                       |                                        |                                          |                        |
| payment, claim only the indirect costs based on the                                                                                                    | approved requ                                                                                                    | uest,             |                              | Administ                         | rative l                 | Rate (Ma                              | ximum Rate                             | e is 5%)                                 |                        |
| not the total allocation.                                                                                                    | d allocation an                                                                                                    | -J                |                              | Maximum                          | Adminis<br>(F            | <b>trative Cos</b><br>Program Admini: | t Based on<br>stration Fees and        | Allocation:<br>d Indirect Costs)         | \$843                  |
| To budget indirect costs, transfer the eligible amound<br>E12. Indirect costs are designed to cover the financial                                                | nt in cell J20 to<br>al costs of                                                                                                    | iiy.<br>o cell    |                              | Program                          | Admini                   | stration Cos<br>(from cell 17 in th   | s <b>ts in Curre</b><br>le Budget Summ | ent Budget:<br>ary on this page)         | \$0                    |
| implementing the grant. Uther expenses related to o<br>administration can be claimed, up to 5%. The Progr<br>Fee should be claimed as a line item expense in the | implementing the grant. Other expenses related to consortium<br>administration can be claimed, up to 5%. The Program Administrative<br>Fee should be claimed as a line item expense in the Budget Detail |                   |                              |                                  |                          |                                       | e Based on<br>ient Alloca              | n Budgeted<br>tion above:                | \$623                  |
| tab. Any combination of Administrative Fees and In<br>cannot exceed 5%.                                                                                          | ab. Any combination of Administrative Fees and Indirect Costs<br>aanot exceed 5%.                                                                                                    |                   |                              |                                  |                          |                                       |                                        | t Budgeted<br>et contains<br>ation Costs | \$221                  |

## Excel "Budget Detail" tab

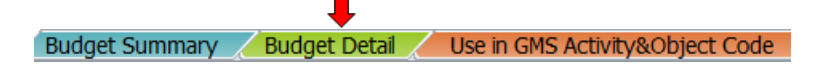

The Budget Detail tab is where all of the detail should be provided. The Perkins Act requires that budgeted items be tied to the entities Perkins Local Plan. The screenshot below shows an example of the Budget Detail tab.

| A      | В          | C                                        | D                         | E                 | F                           | G                 | Н        |          | J                |
|--------|------------|------------------------------------------|---------------------------|-------------------|-----------------------------|-------------------|----------|----------|------------------|
|        | Schoolf    |                                          |                           |                   |                             |                   |          | STATE    |                  |
|        | Multi-     |                                          |                           |                   |                             | Perkins           |          | USE ONLY |                  |
|        | District   |                                          |                           | Career            |                             | Local Plan        | Perkips  | Approved |                  |
| Date 🔻 | Consorti 👗 | Activity Code 🎽                          | Object Code 🎽             | Cluster 🔻         | Item Descriptior 🎽          | Numbe 🍸           | Fund 🍸   | Perkin 🍸 | State Comments 🗾 |
| 6/1/18 | Example A  | 2210 Improvement of Instruction Services | 300 Purchased Services    | Agriculture, Food | CTE Conference Registration | 4 Professional    | \$250    |          |                  |
|        |            |                                          |                           | & Natural         |                             | Development       |          |          |                  |
| 6/1/18 | Example A  | 2210 Improvement of Instruction Services | 330 Travel                | Agriculture, Food | CTE Conference - Hotel and  | 4 Professional    | \$250    |          |                  |
|        |            |                                          |                           | & Natural         | mileage                     | Development       |          |          |                  |
| 6/1/18 | Example B  | 1130 High School Programs                | 500 Capitalized Equipment | Manufacturing     | Plasma Cutter               | 1 Required Use of | \$10,100 |          |                  |
|        |            |                                          |                           |                   |                             | Funds             |          |          |                  |
| 6/1/18 | Example C  | 1130 High School Programs                | 470 Equipment Non-        | Human Services    | RealCare Babies (3)         | 1 Required Use of | \$1,800  |          |                  |
|        |            |                                          | Capitalized               |                   |                             | Funds             |          |          |                  |
| 6/1/18 | Example D  | 1120 Middle/Junior High Programs         | 470 Equipment Non-        | Science,          | Sphero Balls (12)           | 1 Required Use of | \$1,200  |          |                  |
|        |            |                                          | Capitalized               | Technology,       |                             | Funds             |          |          |                  |
|        |            |                                          |                           | Engineering &     |                             |                   |          |          |                  |
|        |            |                                          |                           | Mathematics       |                             |                   |          |          |                  |
| 6/1/18 | Example A  | 1130 High School Programs                | 300 Purchased Services    | Agriculture, Food | MyCAERT Subscription for    | 3 Programs of     | \$3,050  |          |                  |
|        |            |                                          |                           | & Natural         | AFNB Plant and Animal       | Study             |          |          |                  |
|        |            |                                          |                           |                   |                             |                   |          |          |                  |

The table on page 3 provides instructions for each of the columns in the Budget Detail tab.

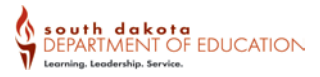

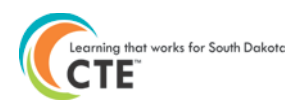

| Column Title                         | Column<br>Letter | Instructions                                                                                                    |
|--------------------------------------|------------------|----------------------------------------------------------------------------------------------------|
| Date                                 | A                | APPLICATION: Enter the date that the application will be submitted.<br>AMENDMENT: Enter the amendment number followed by the date using the following format A#: XX/XX/XX. See example |
| School/Multi-<br>District/Consortium | В                | Specify the school where the item will be located.                                                                                                    |
| Career Cluster                       | E                | Click in the cell and a dropdown<br>menu will appear. Select the cluster<br>for which the requested item is<br>needed (e.g. Architecture &<br>Construction, Human Services).           |
| Item Description                     | D                | Include specific details of the request that will be<br>helpful in determining approval for the request. Include<br>number of items and cost per unit if applicable.                   |
| Perkins Local Plan<br>Number         | G                | Identify the Perkins Local Plan number in which the item requested will help to meet the goals and strategies identified.                                                              |
| Activity Code                        | С                | Click in the cell and a dropdown menu will appear.<br>Select the activity code under which the item<br>requested needs to be coded.                                                    |
| Object Code                          | D                | Click in the cell and a dropdown menu will appear.<br>Select the object code under which the item<br>requested needs to be coded.                                                      |
| Perkins Funds                        | Н                | Indicate the amount of funds to be budgeted for the requested item. Indicate the amount of funds to be budgeted for the requested item.                                                |
| STATE USE ONLY<br>Approved Perkins   | I                | This cell is for state use only. The approved amount will<br>be entered into this column which will help when<br>tracking changes in amendments when the cost<br>needs to be changed.  |
| State Comments                       | J                | State will provide comments if an item needs further justification or is disallowable for purchase with Perkins funds.                                                                 |
| Justification                        | К                | Explain why the item is being requested and include<br>the information indicated in the Justification<br>Requirements section of this guide.                                           |

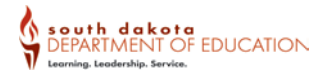

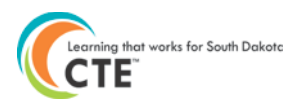

### **Justification Requirements**

#### Standards

- List the course standards that are most closely aligned with the item requested
- If more than one standard fits, list two that are most directly aligned
- Professional Development
  - If PD fits multiple standards, course names may be substituted
  - If PD fits multiple courses in Program of Study, include a statement that says PD aligns with Program of Study

#### Benefits

- How does the item contribute to student performance/knowledge?
- How does the item help the instructor improve course, teaching methods, etc.?
- How does the item benefit special populations?
  - Economically Disadvantaged Students
  - Nontraditional Students
  - English Learners
  - Disabled Students
  - Students in a racial/ethnicity minority
  - Single parents

### Common Technology or Classroom Items

High risk items for supplanting

- If an item is a common technology item or an item used in Non-CTE areas, please work with your Business Manager to ensure that the item was not purchased with state or local funds in the current or prior year, or if the item was purchased for Non-CTE areas using local funds.
- If the item has not been purchased in the prior year using state or local funds, include a statement that indicates the "school district has not purchased this item using state or local funds in the current or prior year."

Tips

- Don't assume that your reviewer knows what the item is, how it will be used or how it will benefit the program.
- Be specific, brief and to the point when writing justifications.
- Requests should be for items greater than \$100.
- If the request is for more than one item, indicate the number of units that will be purchased. Example: Real Care Baby (3 Babies)

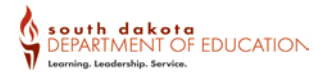

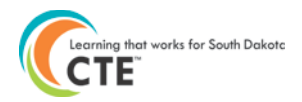

## Excel "Use in GMS Activity & Object Code" tab

Budget Summary / Budget Detail / Use in GMS Activity&Object Code

The **Use in GMS Activity & Object Code tab** calculates budget amounts based on the combinations of activity and object codes associated with the budgeted items in the Budget Detail tab.

- > The contents in this tab cannot be edited.
- These fund amounts are calculated based on the items listed in the Budget Detail tab associated with the activity and object code combinations identified for the budgeted items.
- The amounts listed in this tab must be used in the GMS Budget Detail tab within the GMS Perkins grant application.

The following screenshot is an example that will be used in the following section to show how this information will be used in the **GMS Budget Detail tab**.

| Activity Code                             | Object Code                   | Perkins Funds |
|-------------------------------------------|-------------------------------|---------------|
| 1120 Middle/Junior High Programs          | 100 Salaries                  | 0             |
| 1120 Middle/Junior High Programs          | 200 Benefits                  | 0             |
| 1120 Middle/Junior High Programs          | 300 Purchased Services        | 0             |
| 1120 Middle/Junior High Programs          | 330 Travel                    | 0             |
| 1120 Middle/Junior High Programs          | 400 Supplies & Materials      | 0             |
| 1120 Middle/Junior High Programs          | 470 Equipment Non-Capitalized | \$1,200       |
| 1120 Middle/Junior High Programs          | 500 Capitalized Equipment     | 0             |
| 1130 High School Programs                 | 100 Salaries                  | 0             |
| 1130 High School Programs                 | 200 Benefits                  | 0             |
| 1130 High School Programs                 | 300 Purchased Services        | \$3,050       |
| 1130 High School Programs                 | 330 Travel                    | 0             |
| 1130 High School Programs                 | 400 Supplies & Materials      | 0             |
| 1130 High School Programs                 | 470 Equipment Non-Capitalized | \$1,800       |
| 1130 High School Programs                 | 500 Capitalized Equipment     | \$10,100      |
| 1500 Postsecondary Instructional Programs | 100 Salaries                  | 0             |
| 1500 Postsecondary Instructional Programs | 200 Benefits                  | 0             |
| 1500 Postsecondary Instructional Programs | 300 Purchased Services        | 0             |
| 1500 Postsecondary Instructional Programs | 330 Travel                    | 0             |
| 1500 Postsecondary Instructional Programs | 400 Supplies & Materials      | 0             |
| 1500 Postsecondary Instructional Programs | 470 Equipment Non-Capitalized | 0             |
| 1500 Postsecondary Instructional Programs | 500 Capitalized Equipment     | 0             |
| 2210 Improvement of Instruction Services  | 100 Salaries                  | 0             |
| 2210 Improvement of Instruction Services  | 200 Benefits                  | 0             |
| 2210 Improvement of Instruction Services  | 300 Purchased Services        | \$250         |
| 2210 Improvement of Instruction Services  | 330 Travel                    | \$250         |

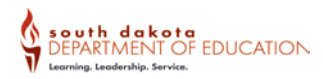

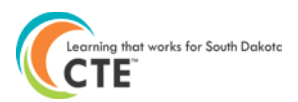

## **GMS BUDGET DETAIL TAB**

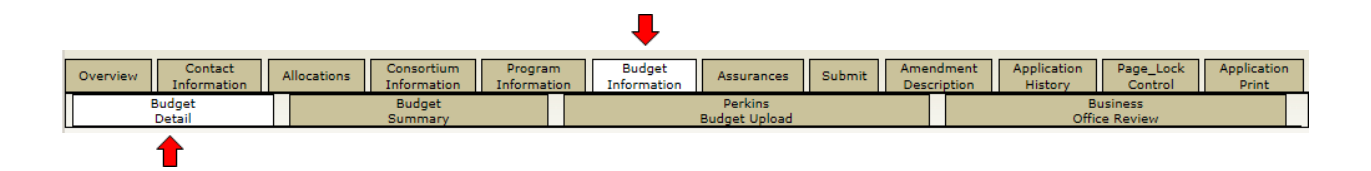

The next step is taking the information from the Excel Budget Detail and putting it into the GMS. The diagram above shows the menu bar location of the budget in the GMS.

The diagram below depicts what information needs to be entered into the GMS using the Perkins Excel budget detail document.

| Activity Code                                                        |               | Object Code                         |                        | Perkins Fu | nds              |     |
|----------------------------------------------------------------------|---------------|-------------------------------------|------------------------|------------|------------------|-----|
| 1120 Middle/Junior High Programs                                     | Ģ             | 100 Salaries                        |                        | 0          |                  |     |
| 1120 Middle/Junior High Programs                                     |               | 200 Renefits                        |                        | 0          |                  |     |
| 1120 Middle/Junior Hia Excel Activit                                 | y & Ob        | ject Code tab                       | s                      | 0          |                  |     |
| 1120 Middle/Junior High Programs                                     | 0             | 330 Travel                          |                        | 0          |                  |     |
| 1120 Middle/Junior High Programs                                     |               | 400 Supplies & Materia              | als                    | 0          |                  |     |
| 1120 Middle/Junior High Programs                                     |               | 470 Equipment Non-Ca                | apitalized             | \$1,200    |                  |     |
| 1120 Middle/Junior High Programs                                     |               | 500 Capitalized Equipn              | nent                   | 0          |                  |     |
| Activity Code Object Code                                            | xpe           | nditure Description and Itemization | Justifie               | ation      | Perkins Funds Ro | let |
| 1130-Instruction High School Programs 💟 300-Purchased Services       | ine o         | urriculum subscription to MyCAERT   | e Perkins budget uploa | d document | 3050             |     |
| 2210-Improvement of Instruction Services 💟 300-Purchased Services    | Con<br>fessio | ference<br>onal dev GMS Budge       | t                      | d document | 250              |     |
| 2210-Improvement of Instruction Services 💟 330-Travel                | Con<br>fessio | ference<br>onal development Y       | uploa                  | d document | 250              |     |
| 1130-Instruction High School Programs V470-Equipment Non capitalized | Car           | e Babies                            | e Perkins budget uploa | d document | 1800             | כ   |
| 1120-Middle/Junior High Programs 470-Equipment Non capitalized       | Sphero B      | Balls for Middle School program     | e Perkins budget uploa | d document | 1200             |     |

## **Expenditure Description and Itemization**

Expenditure description and itemization cells must include a summary of the items included in the Perkins Funds amount listed for each of the activity and object code combinations. These amounts come from the Excel budget, more specifically the orange tab labeled **Use in GMS Activity & Object Code**.

Using the example from previous sections, the screenshot below shows how the information from the Excel document on page 5 will be entered into the GMS Budget Detail tab.

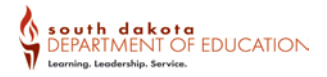

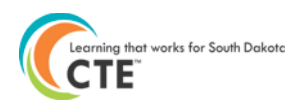

The description must summarize the items contained in the Excel budget. If the cost is for multiple items, list all items in the expenditure description cell. If a description is not provided, the application will be returned.

| Activity Code                           |            | Object Code                     | Expenditure Description and Itemization                             | n Justification                    |                   | Perkins Funds | Dele<br>Rov |
|-----------------------------------------|------------|---------------------------------|---------------------------------------------------------------------|------------------------------------|-------------------|---------------|-------------|
| 130-Instruction High School Programs    | <b>v</b> 3 | 300-Purchased Services          | Online curriculum subscription to MyCAERT                           | See Perkins budget upload document | $\sim$            | 3050          |             |
| 210-Improvement of Instruction Services | <b>v</b> 3 | 300-Purchased Services          | CTE Conference Registration for teacher<br>professional development | See Perkins budget upload document | < >               | 250           |             |
| 210-Improvement of Instruction Services | <b>v</b> 3 | 330-Travel                      | CTE Conference travel costs for teacher<br>professional development | See Perkins budget upload document | <>                | 250           |             |
| 30-Instruction High School Programs     | × 4        | 470-Equipment Non capitalized 🗸 | Real Care Babies                                                    | See Perkins budget upload document | $\langle \rangle$ | 1800          |             |
| 20-Middle/Junior High Programs          | V 4        | 470-Equipment Non capitalized 🔽 | Sphero Balls for Middle School program                              | See Perkins budget upload document | $\langle \rangle$ | 1200          |             |
| 30-Instruction High School Programs     | <u> </u>   | 500-Equipment Capitalized       | Plasma Cutter                                                       | See Perkins budget upload document | $\langle \rangle$ | 10100         |             |
|                                         | ~          |                                 |                                                                     | $\Diamond$                         | $\langle \rangle$ | 0             |             |
|                                         | ~          |                                 | ]                                                                   | $\diamond$                         | $\langle \rangle$ | 0             |             |
|                                         | ~          | ~                               |                                                                     | $\diamond$                         | $\langle \rangle$ | 0             |             |
|                                         | ~          | V                               |                                                                     | 0                                  | 0                 | 0             |             |

### Justification

The information in the GMS justification cell does not need to be duplicated from the Excel Budget Detail, so "See Perkins Budget Upload document" can be entered into the cell as show in the screenshot above.

### **Perkins Funds**

The total cost from the Excel for each activity and object code combination (see screenshot on page 6). There should not be a separate budget line for each item in the GMS, and that detail is in the Excel Budget Detail.

## **INDIRECT AND ADMINISTRATIVE COSTS**

The Perkins Act allows up to a maximum of 5% of administrative costs to be charged to the grant. Administrative costs are the costs directly related to the management of the grant. Administrative costs also include indirect costs which can be charged to the grant based on a federally approved rate.

If administrative costs for a staff person who works on the management of the grant are charged to the grant, there a few things to remember:

- Time and Effort reporting must be completed for the person charging time to any federal grant.

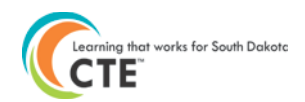

- The person charging time for administrative costs cannot be paid out of indirect costs. If the staff person is a business manager or district administrator, it is very likely that their salaries are part of the indirect cost plan for the district or entity.
- Administrative costs are included in the budget detail as a budget line item.

|   | Date   |   | School/<br>Multi-<br>District/ | Activity Code               | Object Code  |   | Career<br>Cluster                        | Item Description                                                                    | Perkins<br>Local Plan               | Perkins<br>Funds |
|---|--------|---|--------------------------------|-----------------------------|--------------|---|------------------------------------------|-------------------------------------------------------------------------------------|-------------------------------------|------------------|
| l |        | - | Consortiu 🔻                    | -                           |              | - | -                                        | <b>•</b>                                                                            | Number                              | •                |
|   | 6/1/18 | 3 | Rushmore<br>Consortium         | 2400 Program Administration | 100 Salaries |   | ALL<br>Clusters/Approved<br>CTE Programs | Staff salary for the<br>I administration of the Perkins<br>grant for the consortium | 6 Size, Scope &<br>Quality Programs | \$623            |

 Indirect costs are included in the Excel Budget Summary and at the bottom of the GMS Budget Detail.

#### Excel Budget Summary

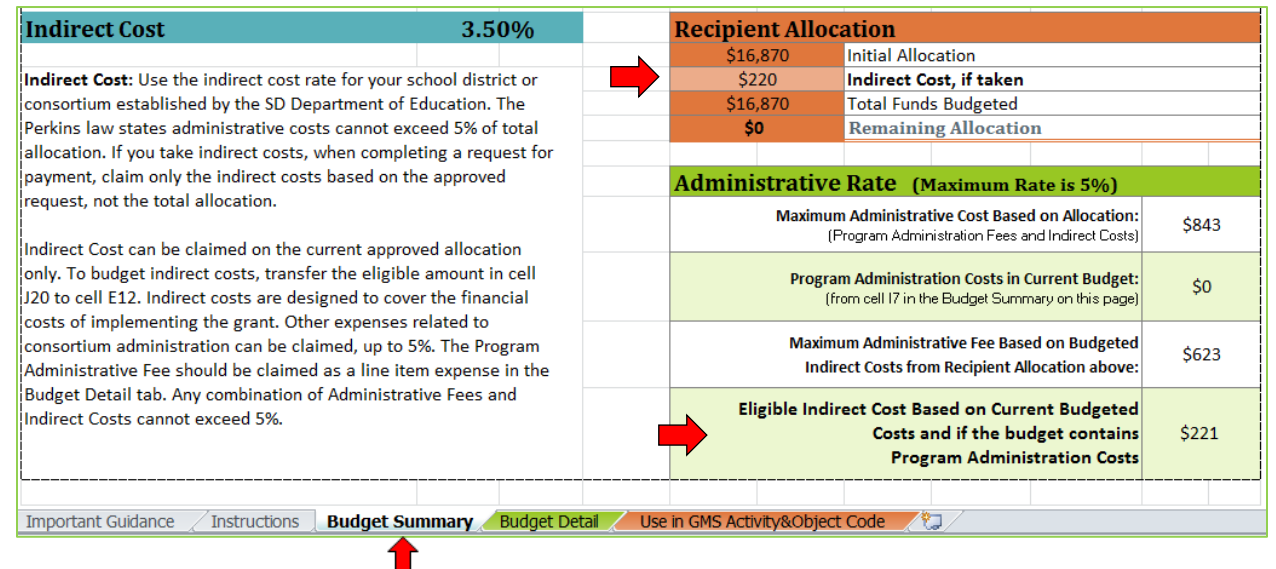

**GMS Budget Detail** - Enter the indirect costs that are budgeted in the Excel document into the GMS in cell (G) as shown below.

| $\langle \rangle$            | $\sim$                     | 0        |
|------------------------------|----------------------------|----------|
|                              | Total Displayed:           | \$16,650 |
| ed is budgeted will be \$646 |                            |          |
|                              |                            |          |
|                              | (F) Total budgeted         | \$16,650 |
|                              | (G) Budgeted Indirect Cost | 220 ×    |
|                              | (H) Total Budget (F+G)     | \$16,650 |

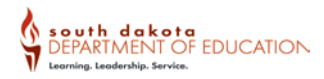

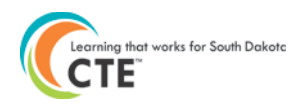

## CHECKING BUDGET AMOUNTS FOR COMPLETENESS

The next step before loading your budget into the GMS is to check it to make sure that the Excel Budget Summary matches the GMS Budget Summary.

In the screenshots shown below, the GMS Budget Summary and Excel Budget Summary are shown. If the amounts match, then the budget is ready to be uploaded.

#### **GMS Budget Summary**

| Overvi                    | ew Contact ,                  | Allocations | Consortium<br>Information | Progra<br>Informat         | m<br>tion Ir      | Budget                         | Assurances      | Submit                          | Amendment<br>Description | Application<br>History               | Page_Lock /<br>Control              | Application<br>Print |  |  |  |
|---------------------------|-------------------------------|-------------|---------------------------|----------------------------|-------------------|--------------------------------|-----------------|---------------------------------|--------------------------|--------------------------------------|-------------------------------------|----------------------|--|--|--|
|                           | Budget<br>Detail              |             | Budget<br>Summary         | Perkins<br>Budget Upload C |                   |                                |                 |                                 |                          | E<br>Off                             | Business<br>ffice Review            |                      |  |  |  |
|                           |                               |             |                           |                            |                   |                                |                 |                                 |                          |                                      |                                     |                      |  |  |  |
| Budget                    | udget Summary (Read Only)     |             |                           |                            |                   |                                |                 |                                 |                          |                                      |                                     |                      |  |  |  |
| Site All Budgets Combined |                               |             |                           |                            |                   |                                |                 |                                 |                          |                                      |                                     |                      |  |  |  |
|                           |                               |             |                           | Site.                      | All budgets       | scombined                      | · ·             | 60                              |                          |                                      |                                     |                      |  |  |  |
| Remove l                  | olank rows from display: OY   | ′es ○No     |                           |                            |                   |                                |                 |                                 |                          |                                      |                                     |                      |  |  |  |
| Code                      | Activity D                    | escription  | s                         | 100 -<br>alaries           | 200 -<br>Benefits | 300 -<br>Purchased<br>Services | 330 -<br>Travel | 400 -<br>Supplies a<br>Material | nd<br>s – N              | 470 -<br>Equipment<br>on capitalized | 500 -<br>Equipment<br>- Capitalized | TOTAL                |  |  |  |
| 1130                      | Instruction High School Progr | rams        |                           |                            |                   | 3,050                          |                 |                                 |                          | 1,800                                | 10,100                              | 14,950               |  |  |  |
| 2210                      | Improvement of Instruction S  | Services    |                           |                            |                   | 250                            | 250             |                                 |                          |                                      |                                     | 500                  |  |  |  |
| 1120                      | Middle/Junior High Programs   |             |                           |                            |                   |                                |                 |                                 |                          | 1,200                                |                                     | 1,200                |  |  |  |
| Subtotal                  |                               |             |                           |                            |                   | 3,300                          | 250             |                                 |                          | 3,000                                | 10,100                              | 16,650               |  |  |  |
| Total Buo                 | laet                          |             |                           |                            |                   |                                |                 |                                 |                          |                                      |                                     | 16.650               |  |  |  |

#### **Excel Budget Summary**

|                                                     | 100. Salar   | 200. Benefit | 300. Purchased<br>Serve | <sup>33</sup> 0 - Travel | 400 - Supplies &<br>Materico | 470. Equipment<br>Non-Cansipment | 500-Equipment | TOTAL Perkins<br>Requests | / |
|-----------------------------------------------------|--------------|--------------|-------------------------|--------------------------|------------------------------|----------------------------------|---------------|---------------------------|---|
| Budget Summary                                      | \$0          | \$0          | \$3,300                 | \$250                    | \$0                          | \$3,000                          | \$10,100      | \$16,650                  |   |
| 1120 Middle/Junior High Programs                    | \$0          | \$0          | \$0                     | \$0                      | \$0                          | \$1,200                          | \$0           | \$1,200                   |   |
| 1130 High School Programs                           | \$0          | \$0          | \$3,050                 | \$0                      | \$0                          | \$1,800                          | \$10,100      | \$14,950                  |   |
| 1500 Postsecondary Instructional Programs           | \$0          | \$0          | \$0                     | \$0                      | \$0                          | \$0                              | \$0           | \$0                       |   |
| 2210 Improvement of Instruction Services            | \$0          | \$0          | \$250                   | \$250                    | \$0                          | \$0                              | \$0           | \$500                     |   |
| 2400 Program Administration                         | \$0          | \$0          | \$0                     | \$0                      | \$0                          | \$0                              | \$0           | \$0                       |   |
| 2550 Student Transportation Services                | \$0          | \$0          | \$0                     | \$0                      | \$0                          | \$0                              | \$0           | \$0                       |   |
| Indirect Cost                                       | 3.5          | 0%           |                         | Recipie                  | nt Alloca                    | tion                             |               |                           |   |
| \$16,870 Initial Allocation                         |              |              |                         |                          |                              |                                  |               |                           |   |
| mportant Guidance 🖉 Instructions 🛛 Budget Summary 🥖 | Budget Detai | Use in (     | GMS Activity&           | Object Code              |                              |                                  |               |                           |   |

## PERKINS BUDGET UPLOAD PROCESS

1) When the budget is ready to load into the GMS, title the document as follows.

#### Please title the document using the following format:

#### [Document Version] - [Date submitting] [Entity Name]

**Document Version** – Original Budget, Amend 1, etc.

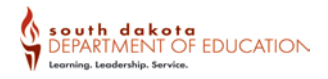

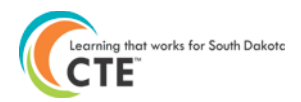

#### Document title Examples:

Original Budget – June 10 Aberdeen

Original Budget - June 12 Cornbelt Consortium

| Overview     | Contact<br>Information             | Allocations      | Consortium<br>Information | Program<br>Information | Budget<br>Information | Assurances               | Submit | Amendment<br>Description | Application<br>History | Page_Lock<br>Control | Application<br>Print |  |  |  |
|--------------|------------------------------------|------------------|---------------------------|------------------------|-----------------------|--------------------------|--------|--------------------------|------------------------|----------------------|----------------------|--|--|--|
| l            | Budget<br>Detail                   |                  | Budget<br>Summary         |                        |                       | Perkins<br>Budget Upload |        |                          | Bi                     | usiness<br>:e Review |                      |  |  |  |
| Perkins Bud  | Perkins Budget Upload Instructions |                  |                           |                        |                       |                          |        |                          |                        |                      |                      |  |  |  |
|              |                                    |                  |                           |                        |                       |                          |        |                          |                        |                      |                      |  |  |  |
| Upload the   | Perkins Budget De                  | tail Excel Workb | ook below:                |                        |                       |                          |        |                          |                        |                      |                      |  |  |  |
|              | Browse                             |                  |                           |                        |                       |                          |        |                          |                        |                      |                      |  |  |  |
| No files are | currently uploade                  | d for this page. |                           |                        |                       |                          |        |                          |                        |                      |                      |  |  |  |

- 2) Click on the Perkins Budget Upload sub tab in the GMS.
- 3) Click on the Browse button to identify the location of the Excel document.
- 4) Click on the Upload button.
- 5) If the grant application is complete, including all of the assurances, proceed to the Submit tab.

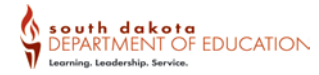